## Checking Project Enrollments on ZSuite

- 1. Log in to your ZSuite account
- 2. From your dashboard, click the name of the member whose project enrollment you want to check

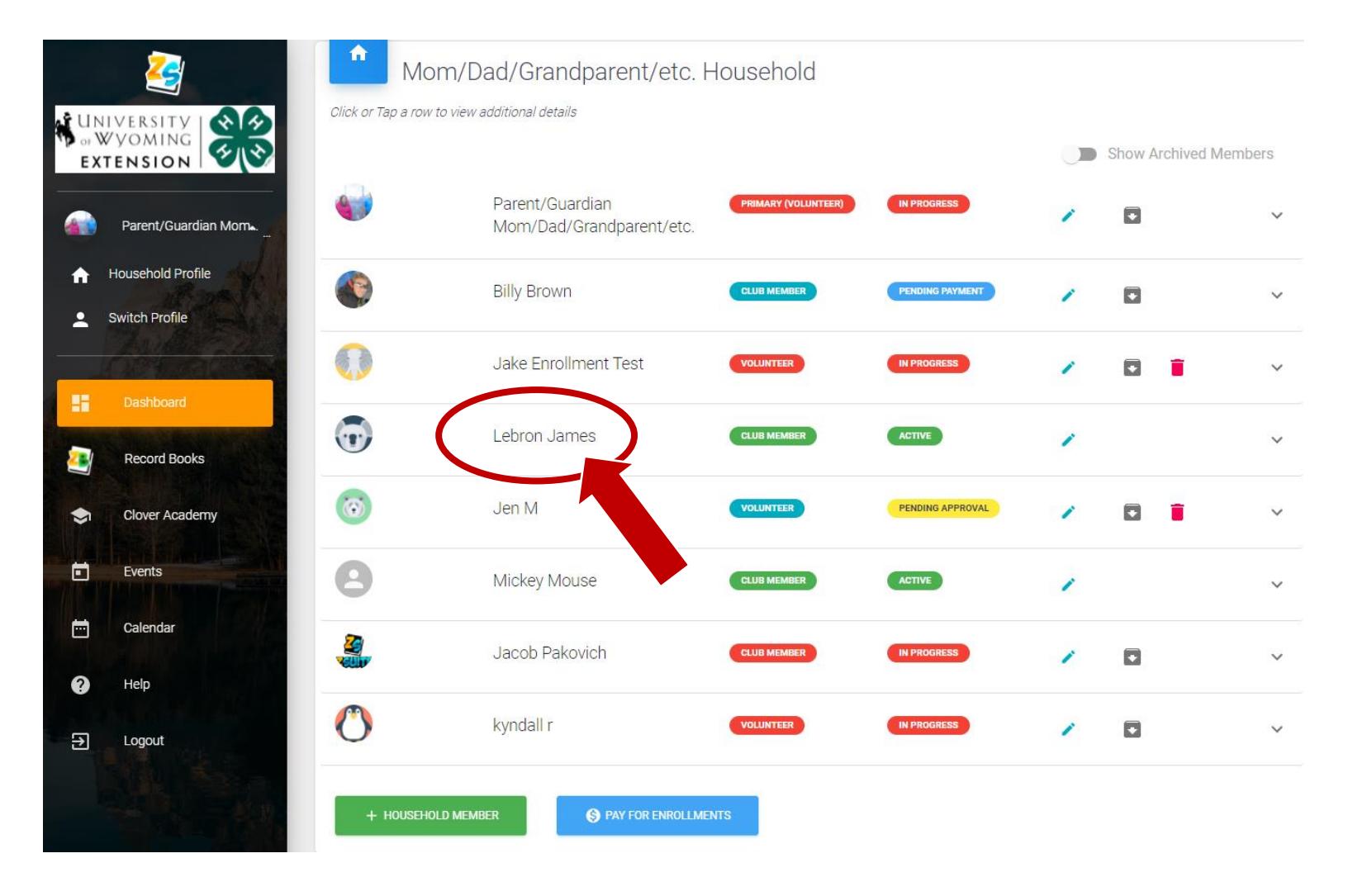

## 3. Click on Club Member Projects in the drop down

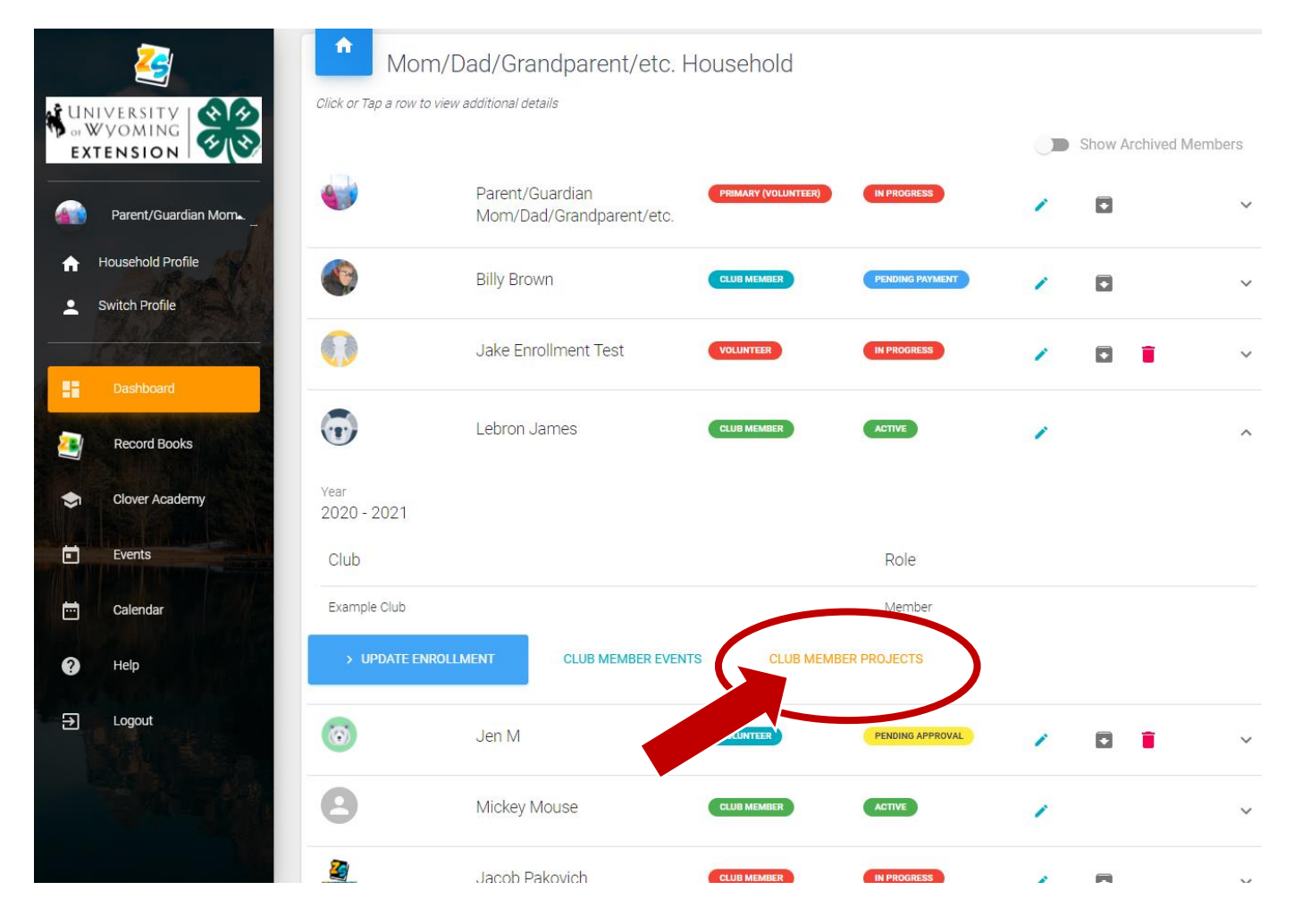

## 4. You will then be able to see a list of projects that member is enrolled in

| -                              |              |
|--------------------------------|--------------|
| Projects for Lebron James      |              |
|                                |              |
| CH009E A YEAR<br>2020 - 2021   |              |
| Project Type                   | Completed On |
| Animal Science - Cat           | •            |
| Animal Science - Beef/Breeding |              |
|                                |              |

5. To add or remove projects: Click on Back to Household, reselect the member, and click Update Enrollment → Clubs → Add Project (or the x to remove the project) then Submit

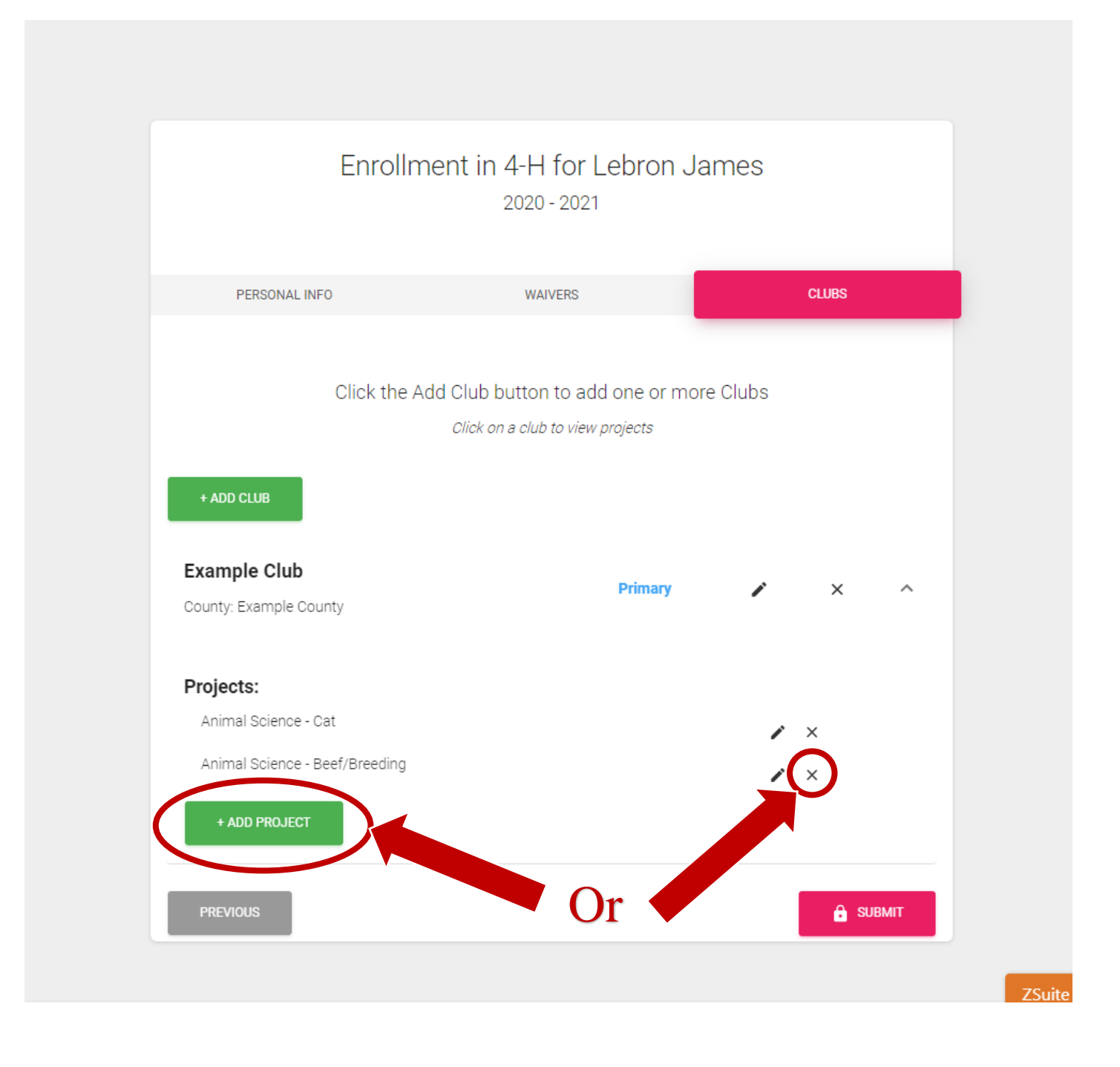